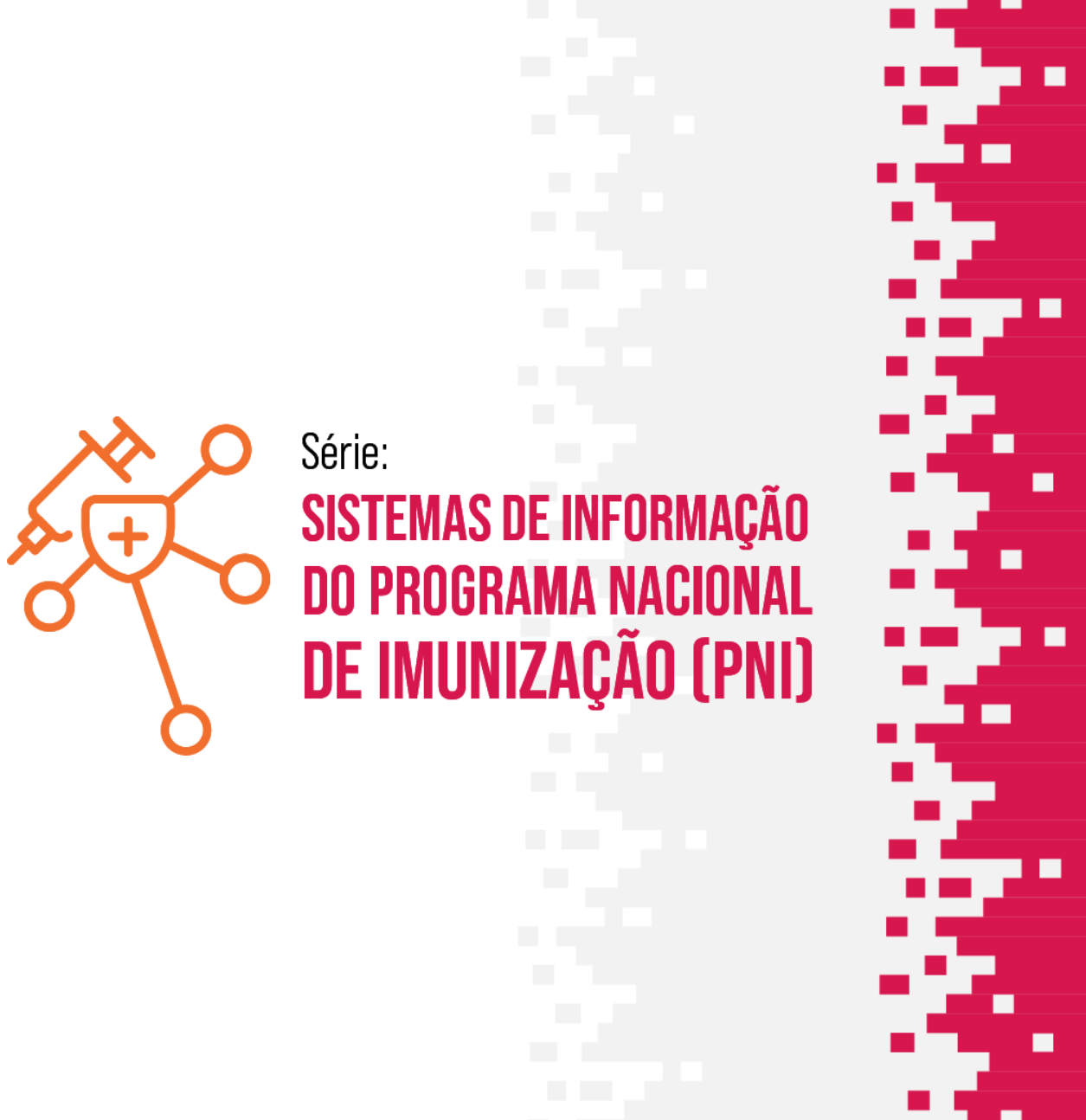

## MÓDULO - 07

### MOVIMENTAÇÃO DE IMUNOBIOLÓGICOS

Moacir de Santana Jorge Filho

TelessaúdeBA

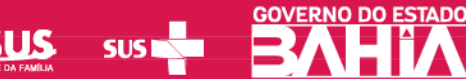

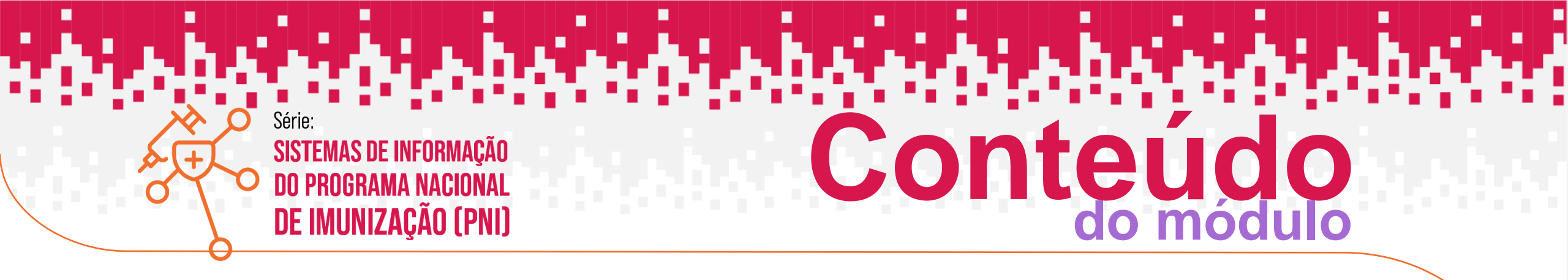

- 1. ENTRADA DE LOTE
- 2. SAÍDA DE LOTE

Ministério da Saúde Secretaria de Vigilância em Saúde e Ambiente Departamento de Imunização e Doenças Imunopreveníveis NOTA INFORMATIVA CONJUNTA Nº 4/2023 – DPNI – 25/05/2023

#### V. DIGITAÇÃO DOS DADOS DE MOVIMENTAÇÃO DE IMUNOBIOLÓGICOS NAS SALAS DE VACINAS:

A Movimentação dos Imunobiológicos (MI) **de todas as salas de vacinas** deverá ser realizada no **Novo SIPNI** com o intervalo máximo de um mês, o sistema já disponibiliza esta ferramenta em que o operador vincula o lote, previamente cadastrado no sistema, ao seu estabelecimento, informando, dentre outras informações, a quantidade de doses recebida e realiza as saídas necessárias para adequar o seu saldo no sistema com o estoque da sala.

Informa-se que em tempo oportuno será desenvolvida a API - Application Programming Interface (Interface de Programação de Aplicação) de envio desta Movimentação de Imunobiológicos. Esta permitirá que a sala de vacinação que utilize **sistema próprio** possa integrá-lo diretamente com o **Novo SIPNI**. Os lotes dos imunobiológicos distribuídos pelo SUS serão cadastrados no sistema pelo Gestor Federal, técnicos do PNI habilitados para este fim. Os perfis **Gestor Estabelecimento de Saúde** e **Operador Estabelecimento de Saúde Campanha** deverão realizar o vínculo deste(s) lote(s) ao seu estabelecimento para poderem realizar a MI e registros de doses aplicadas.

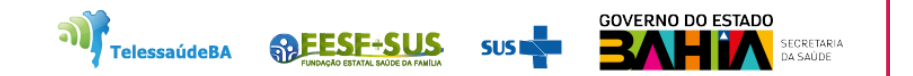

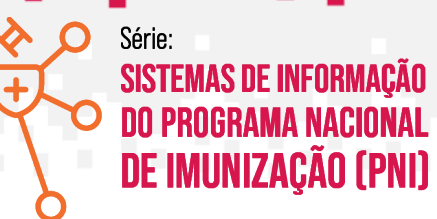

## **ENTRADA DE LOTE**

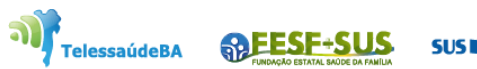

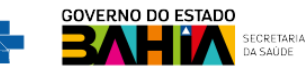

1. Com o perfil de Gestor Estabelecimento de Saúde ou Operador Estabelecimento de Saúde Rotina/Campanha selecionado, clicar no menu Movimento de Imunobiológico, irá abrir a tela Lotes, exibindo os consolidados de lotes que já foram cadastrados com os Totais de entradas, Totais de saídas, Totais de aplicadas e o Saldo total, clicar em Adicionar Lote

| 🐌 PNI                                   | Lotes                      |                            |                       |                      |                    |                       |                |                 |
|-----------------------------------------|----------------------------|----------------------------|-----------------------|----------------------|--------------------|-----------------------|----------------|-----------------|
| Versão 1.20.0                           | Faça uma busca             | Q                          |                       |                      |                    |                       | 2 + A          | dicionar Lote   |
| Gestor Estabelecimento                  | N° do lote 👻               | ID do lote 👻               | Data validade 🝷       | Totais de entradas 👻 | Totais de saídas 👻 | Totais de aplicadas 🔹 | Saldo total* 👻 | Ações           |
| ue sauce                                | 0413920                    | 52118                      | 30/09/2023            | 100                  | 0                  | 0                     | 100            | ۲               |
| ESTABELECIMENTO<br>INSTITUTO COUTO MAIA | 0414820                    | 52098                      | 30/09/2023            | 100                  | 0                  | 0                     | 100            | ۲               |
|                                         | 0414920                    | 52358                      | 30/09/2023            | 200                  | 0                  | 0                     | 200            | ۲               |
| Funcionalidades                         | 065054005                  | 72182                      | 30/06/2025            | 200                  | 0                  | 0                     | 200            | ۲               |
| SIPNI Gestão                            | 1141M034                   | 49958                      | 30/09/2024            | 220                  | 0                  | 0                     | 220            | ۲               |
| 🕹 🖉 Painel de Vacinados                 | *Saldo Total: Totais de Er | ntradas - Totais de Saídas | - Totais de Aplicadas |                      |                    |                       |                |                 |
| Administrativo                          | Quantidade por Página      |                            |                       |                      |                    |                       | 1              | Página:<br>2 31 |
| Estabelecimentos                        |                            |                            |                       |                      |                    |                       |                |                 |
| 👌 Movimento de Imunobiológ              |                            |                            |                       |                      |                    |                       |                |                 |
| Outros                                  |                            |                            |                       |                      |                    |                       |                |                 |
| 🗘 Avisos e Alertas                      |                            |                            |                       |                      |                    |                       |                |                 |
| ? Ajuda                                 |                            |                            |                       |                      |                    |                       |                |                 |
| () Reportar Problema                    |                            |                            |                       |                      |                    |                       |                |                 |
|                                         |                            |                            |                       |                      | <b>)</b>           | TelessaúdeBA          | US sus 🐂 📕     |                 |

2. Abrirá a tela de Adicionar Lote. Clicar em selecionar um lote.

| Versão 1.20.0                                    | Faca uma busca       | Q                 |              | Dados de Recebimento do Lote |                      |
|--------------------------------------------------|----------------------|-------------------|--------------|------------------------------|----------------------|
| Operador<br>Estabelecimento de<br>Saúde Campanha |                      |                   |              | Lote*                        | Vencimento do lote'  |
| BELECIMENTO                                      | N' do lote 👻         | ID do l<br>ote    | Data valid   | Selecione um lote 🗸 🗸        | Selecione um lote    |
|                                                  | 0413920              | 52118             | 30/09/20     | N' Documento de recebimento' | Data do recebimento" |
| cionalidades                                     | 0414920              | 52358             | 30/09/20     | Informe o número             | Digite Hoja          |
| ainel Geral                                      | 065054005            | 72182             | 30/06/20     | Unidade de medida*           | Quantidade recebida* |
| SIPNI Gestão 🗸                                   | 1141M034             | 49958             | 30/09/20     | Selecione 🗸                  | Informe a quantidade |
| Relatórios 🗸                                     | 115251001            | 73102             | 31/05/20     | Observação                   |                      |
| egistros em Lote                                 | *Saldo Total: Totais | de Entradas - Tot | ais de Saída |                              |                      |
| ranscrição de caderneta                          | Quantidade por Pág   | gina              |              |                              |                      |
| ninistrativo                                     | 5 ~                  |                   |              |                              | Cancelar             |

#### 3. Abrirá campo para digitar o número do lote que será pesquisado.

| 🐌 PNI                                  | Lotes                      |                           |                         |                 | ← Selecionar lote                                     |                   |
|----------------------------------------|----------------------------|---------------------------|-------------------------|-----------------|-------------------------------------------------------|-------------------|
| Versão 1.20.0                          | Faça uma busca             | Q                         | _                       |                 | 230170                                                | ٩                 |
| Gestor Estabelecimento                 | N° do lote 🔻               | ID do lote 👻              | Data validade 👻         | Totais de entre | Selecione o lote                                      |                   |
|                                        | 0413920                    | 52118                     | 30/09/2023              | 100             | 230170<br>Imunobiológico: Vacina influenza trivalente |                   |
| ESTABELECIMENTO<br>NSTITUTO COUTO MAIA | 0414820                    | 52098                     | 30/09/2023              | 100             | CNPJ Fabricante: 61821.344/0001-56                    |                   |
|                                        | 0414920                    | 52358                     | 30/09/2023              | 200             |                                                       |                   |
| Puncionalidades                        | 065054005                  | 72182                     | 30/06/2025              | 200             |                                                       |                   |
| J SIPNI Gestão                         | 1141M034                   | 49958                     | 30/09/2024              | 220             |                                                       |                   |
| y Painel de Vacinados                  | *Saldo Total: Totais de En | tradas - Totais de Saídas | s - Totais de Aplicadas |                 |                                                       |                   |
| Administrativo                         | Quantidade por Página      |                           |                         |                 |                                                       |                   |
|                                        | <b>3 *</b>                 |                           |                         |                 |                                                       |                   |
| 🖕 Movimento de Imunobiológ             |                            |                           |                         |                 |                                                       |                   |
| Outros                                 |                            |                           |                         |                 |                                                       |                   |
| Avisos e Alertas                       |                            |                           |                         |                 |                                                       |                   |
| 2) Ajuda                               |                            |                           |                         |                 | OC Ações                                              | Cancelar Concluir |
| - Reportar Problema                    | -                          |                           |                         |                 |                                                       |                   |

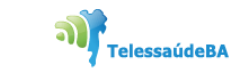

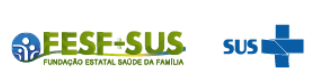

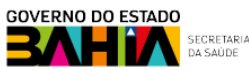

4. Após pesquisar pelo número do lote recebido no Estabelecimento, selecioná-lo e clicar em **Concluir.** 

| 🐌 PNI                                   | Lotes                              |                    |                       |                 | ← Selecionar lote                                                                       |              |         |
|-----------------------------------------|------------------------------------|--------------------|-----------------------|-----------------|-----------------------------------------------------------------------------------------|--------------|---------|
| Versão 1.20.0                           | Faça uma busca.                    |                    |                       |                 | 230170                                                                                  |              | Q       |
| Gestor Estabelecimento                  | N' do lote 🔻                       | ID do lote 👻       | Data validade 👻       | Totais de entra | Selectone o lote                                                                        |              |         |
|                                         | 0413920                            | 52118              | 30/09/2023            | 100             | 230170<br>Imunobiológico: Vacina influenza trivalente<br>Fabricante: INSTITUTO BUTANTAN | ۲            | •       |
| ESTABELECIMENTO<br>INSTITUTO COUTO MAIA | 0414820                            | 52098              | 30/09/2023            | 100             | CNPJ Fabricante: 61821.344/0001-56                                                      |              |         |
| Funcionalidades                         | 0414920                            | 52358              | 30/09/2023            | 200             |                                                                                         |              |         |
| Painel Geral                            | 0650S4005                          | 72182              | 30/06/2025            | 200             |                                                                                         |              |         |
| 💭 SIPNI Gestão 🗸 🗸                      | 1141M034                           | 49958              | 30/09/2024            | 220             |                                                                                         |              |         |
| 8. Painel de Vacinados                  | *Saldo Total: Totais de Entradas - | - Totais de Saídas | - Totais de Aplicadas |                 |                                                                                         |              |         |
| Administrativo                          | Quantidade por Página              |                    |                       |                 |                                                                                         |              |         |
| Estabelecimentos                        | 5 ~                                |                    |                       |                 |                                                                                         |              |         |
| 🙆 Movimento de Imunobiológ              |                                    |                    |                       |                 |                                                                                         |              |         |
| Outros                                  |                                    |                    |                       |                 |                                                                                         |              |         |
| 🗘 Avisos e Alertas                      |                                    |                    |                       |                 |                                                                                         |              |         |
| ⑦ Ajuda                                 |                                    |                    |                       |                 |                                                                                         | Cancelar Cor | cluir 2 |
| (○)<br>Reportar Problema                |                                    |                    |                       |                 | 00 1999                                                                                 | Cancetar     |         |

TelessaúdeBA

SEESF-SL

GOVERNO DO ESTADO

5. Ao clicar em concluir, irá retornar para a tela **Adicionar lote** com a informação do número e validade do lote. **Inserir** o número do documento que encaminhou o lote ao estabelecimento, a data do recebimento, unidade de medida e a quantidade recebida feitos os lançamentos clicar em **adicionar o lote** para confirma o registro do lote.

| 🐌 PNI                        | Lotes                      |                           |                       |                | ← Adicionar lote                                          |   |                      |        |      |  |
|------------------------------|----------------------------|---------------------------|-----------------------|----------------|-----------------------------------------------------------|---|----------------------|--------|------|--|
| Versão 1.20.0                |                            |                           |                       |                | Dados de Recebimento do Lote                              |   |                      |        |      |  |
|                              | Faça uma busca             |                           |                       |                | Informe abaixo as informações do lote que deseja incluir. |   |                      |        |      |  |
| Gestor Estabelecimento       | N' do lote 👻               | ID do lote 👻              | Data validade 👻       | Totais de entr | Lote'                                                     | ſ | Vencimento do lote*  |        |      |  |
| de Saude                     | 0413920                    | 52118                     | 30/09/2023            | 100            | 2301/0                                                    | J | 31/03/2024           |        |      |  |
| ESTABELECIMENTO              | 0414820                    | 52098                     | 30/09/2023            | 100            | N' Documento de recebimento'                              |   | Data do recebimento* |        |      |  |
|                              | 0414920                    | 52358                     | 30/09/2023            | 200            | 152363                                                    |   | 10/08/2023           |        | ноје |  |
| Funcionalidades              |                            | 52000                     | 00/00/2020            | 200            | Unidade de medida*                                        |   | Quantidade recebida* |        |      |  |
| 🔄 Painel Geral               | 0650S4005                  | 72182                     | 30/06/2025            | 200            | Dose X                                                    |   | 40                   |        |      |  |
| 💭 SIPNI Gestão 🗸 🗸           | 1141M034                   | 49958                     | 30/09/2024            | 220            | Observação                                                |   |                      |        |      |  |
| <b>2</b> Painel de Vacinados | *Saldo Total: Totais de En | tradas - Totais de Saídas | - Totais de Aplicadas |                |                                                           |   |                      |        |      |  |
| Administrativo               | Quantidade por Página      |                           |                       |                |                                                           |   |                      |        |      |  |
| Estabelecimentos             | 5 ~                        |                           |                       |                |                                                           |   |                      |        |      |  |
| Movimento de Imunobielán     |                            |                           |                       |                | Dadas da Imunahialágias                                   |   |                      |        |      |  |
| Movimento de midnobiolog     |                            |                           |                       |                | Imunobiológico*                                           |   |                      |        |      |  |
| Outros                       |                            |                           |                       |                | Vacina influenza trivalente                               |   |                      |        |      |  |
| 🗘 Avisos e Alertas           |                            |                           |                       |                |                                                           |   |                      |        |      |  |
| ⑦ Ajuda                      |                            |                           |                       |                | 00 4cãos                                                  |   | Cancelar             | Adicio |      |  |
| Contention Reportar Problema |                            |                           |                       |                | OC Ações                                                  |   | Cancelar             | Adicio |      |  |

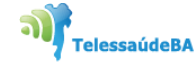

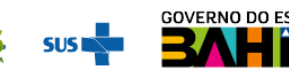

6. Ao adicionar lote aparecerá mensagem que o lote foi adicionado com sucesso. Clicar em **ok** para finalizar a ação.

| 🐌 PNI                                                | Lotes                            |                    |                       |                | ← Adicionar lote                        | 9                                             |                          |                 |         |         |
|------------------------------------------------------|----------------------------------|--------------------|-----------------------|----------------|-----------------------------------------|-----------------------------------------------|--------------------------|-----------------|---------|---------|
| Versão 1.20.0                                        | Faça uma busca.                  | 0                  |                       |                | Dados de Recebimento                    | <b>do Lote</b><br>do lote que deseja incluir. |                          |                 |         |         |
| Gestor Estabelecimento<br>de Saúde                   | N' do lote 👻                     | ID do lote 👻       | Data validade 👻       | Totais de entr | Lote*                                   | ~                                             | Vencimento o<br>31/03/20 | do lote"<br>124 |         |         |
|                                                      | 0413920                          | 52118              | 30/09/2023            | 100            |                                         |                                               | Data da marki            |                 |         |         |
| ESTABELECIMENTO<br>INSTITUTO COUTO MAIA              | 0414820                          | 52098              | 30/09/2023            |                | • •                                     |                                               | 10/08/20                 | )23             |         | Hoje    |
| Funcionalidades                                      | 0414920                          | 52358              | 30/09/2023            |                |                                         |                                               | Quantidade r             | ecebida*        |         |         |
| 👰 Painel Geral                                       | 0650S4005                        | 72182              | 30/06/2025            |                |                                         | ×                                             | 40                       |                 |         |         |
| 🗐 SIPNI Gestão 🗸 🗸                                   | 1141M034                         | 49958              | 30/09/2024            |                |                                         |                                               |                          |                 |         |         |
| 2, Painel de Vacinados                               | *Saldo Total: Totais de Entradas | - Totais de Saídas | s - Totais de Aplicad | Lote adicionad | o com sucesso!                          |                                               |                          |                 |         |         |
| Administrativo                                       | Ouantidade por Página            |                    |                       |                | ĸ                                       |                                               |                          |                 |         |         |
| Estabelecimentos                                     |                                  |                    |                       |                |                                         |                                               |                          |                 |         |         |
| 🖉 Movimento de Imunobiológ                           |                                  |                    |                       |                | Dados do Imunobiológi<br>Imunobiológico | со                                            |                          |                 |         |         |
| Outros                                               |                                  |                    |                       |                | Vacina influenza trivalente             |                                               |                          |                 |         |         |
| 🗘 Avisos e Alertas                                   |                                  |                    |                       |                |                                         |                                               |                          |                 |         |         |
| <ul> <li>Ajuda</li> <li>Reportar Problema</li> </ul> |                                  |                    |                       |                | OC Ações                                |                                               |                          | Cancelar        | Adicion | ar lote |

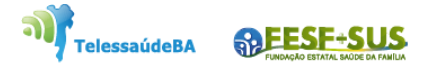

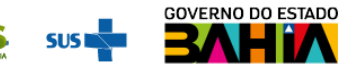

SECRETARIA DA SAÚDE

# SAÍDA DE LOTE

بمناطبة فالمناطبة فالمناطبة

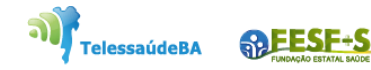

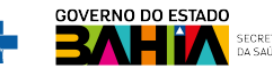

1. Com o perfil de Gestor Estabelecimento de Saúde ou Operador Estabelecimento de Saúde Rotina/Campanha selecionado, clicar no menu Movimento de Imunobiológico.

| TREINAMENTO                         | · · · · · · · · · · · · · · · · · · ·                                   |                                                           |                 |                      |                     |                       |                 |     |  |
|-------------------------------------|-------------------------------------------------------------------------|-----------------------------------------------------------|-----------------|----------------------|---------------------|-----------------------|-----------------|-----|--|
|                                     | Faça uma busca.                                                         |                                                           |                 |                      |                     |                       |                 |     |  |
| Operador Estabelecimento            | N' do lote 🔻                                                            | ID do lote 👻                                              | Data validade 👻 | Totais de entradas 🔻 | Totais de saidas* 🔻 | Totais de aplicadas 👻 | Saldo total** 👻 | A   |  |
|                                     | 01A0524                                                                 | 1329                                                      | 31/05/2024      | 100                  | 50                  | 0                     | 50              |     |  |
| TABELECIMENTO<br>STITUTO COUTO MAIA | 11s13dsf                                                                | 21                                                        | 14/06/2021      | 130                  | 10                  | 0                     | 120             |     |  |
| uncionalidades                      | 123456                                                                  | 1                                                         | 31/12/2022      | 500                  | 24                  | 5                     | 471             |     |  |
| Dainel Geral                        | 220051                                                                  | 1249                                                      | 31/12/2023      | 720                  | 0                   | 0                     | 720             |     |  |
| Relatórios 🗸                        | 27185113                                                                | 81                                                        | 31/12/2035      | 100                  | 0                   | 0                     | 100             |     |  |
| Registros em Lote                   | *Totais de Saídas: Exceto retirada<br>**Saldo Total: Totais de Entradas | a por Utilização<br>- Totais de Saidas - Totais de Aplica | das             |                      |                     |                       |                 |     |  |
| ) Transcrição de caderneta          | Quantidade por Página                                                   |                                                           |                 |                      |                     |                       |                 |     |  |
| dministrativo                       | 5 🗸                                                                     |                                                           |                 |                      |                     |                       |                 | 1 2 |  |
| Movimento de Imunobiológico         |                                                                         |                                                           |                 |                      |                     |                       |                 |     |  |
| , Vincular Público Alvo             |                                                                         |                                                           |                 |                      |                     |                       |                 |     |  |
| utros                               |                                                                         |                                                           |                 |                      |                     |                       |                 |     |  |
| Avisos e Alertas                    |                                                                         |                                                           |                 |                      |                     |                       |                 |     |  |
| Ajuda                               |                                                                         |                                                           |                 |                      |                     |                       |                 |     |  |
| Reportar Problema                   |                                                                         |                                                           |                 |                      |                     |                       |                 |     |  |
|                                     |                                                                         |                                                           |                 |                      |                     |                       |                 |     |  |

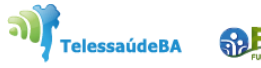

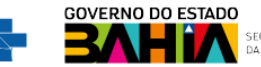

2. Irá abrir a tela Lotes, exibindo os consolidados de lotes que já foram cadastrados com os Totais de entradas,
 Totais de saídas ,Totais de aplicadas e o Saldo total, pesquisar pelo lote que será dada saída e clicar no botão
 Detalhar.

| Versão 1.20.0                           | Faça uma busca         | Q                |                             |                      |                    |                       | + Adicio         | onar Lote |
|-----------------------------------------|------------------------|------------------|-----------------------------|----------------------|--------------------|-----------------------|------------------|-----------|
| Operador<br>Estabelecimento de<br>Saúde | N° do lote 🔻           | ID do l<br>ote   | Data validade 👻             | Totais de entradas 🔹 | Totais de saídas 👻 | Totais de aplicadas 🔻 | Saldo tota<br>l* | Ações     |
| ECIMENTO                                | 01A0524                | 1329             | 31/05/2024                  | 100                  | 5                  | 0                     | 95               | 3         |
| TO COUTO MAIA                           | 11s13dsf               | 21               | 14/06/2021                  | 140                  | 20                 | 0                     | 120              |           |
| alidades                                | 123456                 | 1                | 31/12/2022                  | 500                  | 24                 | 3                     | 473              | ۲         |
| əl Geral                                | 220051                 | 1249             | 31/12/2023                  | 720                  | 0                  | 0                     | 720              | ۲         |
| stros em Lote                           | 27185113               | 81               | 31/12/2035                  | 100                  | 0                  | 0                     | 100              | ۲         |
| scrição de caderneta                    | *Saldo Total: Totais d | e Entradas - Tot | ais de Saídas - Totais de A | plicadas             |                    |                       |                  |           |
| trativo                                 | Quantidade por Pág     | na               |                             |                      |                    |                       |                  | Páginas   |

3. Será apresentada a tela Lote, com o detalhamento de todas as entradas do lote selecionado, clicar no ícone ⊳

| 诊 pni                                   | ← Lote 01A0524              |               |                          |                               |                      |         |
|-----------------------------------------|-----------------------------|---------------|--------------------------|-------------------------------|----------------------|---------|
| TREINAMENTO<br>Versão 1.20.0            |                             |               |                          |                               |                      |         |
|                                         | N° do lote 🔻                | Validade 👻    | Quantidade _<br>recebida | Imunobiológico 👻              | Saldo <sup>*</sup> 👻 | Ações   |
| Gestor Estabelecimento de Saúde         | 01A0524 🔊                   | 31/05/2024    | 100                      | Poliomielite oral (Bivalente) | 85                   |         |
|                                         | *Saldo: Quantidade recebida | a - Retiradas |                          |                               |                      |         |
| ESTABELECIMENTO<br>INSTITUTO COUTO MAIA | Quantidade por Página       |               |                          |                               |                      | Páginas |
| Funcionalidades                         |                             |               |                          |                               |                      |         |
| @ Painel Geral                          |                             |               |                          |                               |                      |         |
| Second Painel de Vacinados              |                             |               |                          |                               |                      |         |
| Administrativo                          |                             |               |                          |                               |                      |         |
| Estabelecimentos                        |                             |               |                          |                               |                      |         |
| 💧 Movimento de Imunobiológi             |                             |               |                          |                               |                      |         |
| Outros                                  |                             |               |                          |                               |                      |         |
| ·                                       |                             |               |                          | a)<br>Telessaúdo              |                      |         |

4. Aparecerá a tela de **Saída de Lote**, ir em **Dados da Saída e inserir** (unidade de medida, data de saída, motivo da saída, quantidade de saída e a observação). Clicar em **Retirar do lote.** 

| 🐌 PNI                           | ← Lote 01A0524              |               | ← Saída do lote               |      |                                       |                              |
|---------------------------------|-----------------------------|---------------|-------------------------------|------|---------------------------------------|------------------------------|
| TREINAMENTO                     |                             | _             | Imunobiológico                |      |                                       | Motivo da Saída              |
|                                 | N° do lote ▼                | Validade 🝷    | Poliomielite oral (Bivalente) |      |                                       | ✓ Falha de<br>equipamento    |
| Gestor Estabelecimento de Saúde | 01A0524 🔊                   | 31/05/2024    | Dados da Saída                |      |                                       | ✓ Falha de<br>transporte     |
| ESTABELECIMENTO                 | *Saldo: Quantidade recebida | a - Retiradas | Unidade de medida*            |      | Quantidade da saída*                  | ✓ Falta de energia           |
| INSTITUTO COUTO MAIA            | Quantidade por Página       |               | Dose                          | ×    | 10.00                                 | ✓ Indisponibilidade          |
| Funcionalidades                 |                             |               | Data da saída*                |      | Motivo da saída*                      | ✓ Outros motivos             |
| 🖾 Painel Geral                  |                             |               | 10/08/2023                    | Hoje | Selecione                             | ✓ Perda técnica              |
| 2, Painel de Vacinados          |                             |               | Observação                    |      | Falha de equipamento                  | ✓ Procedimento<br>inadequado |
| Administrativo                  |                             |               |                               |      | Falha de transporte                   | ✓ Quebra de frasco           |
| Estabelecimentos                |                             |               |                               |      | Falta de energia<br>Indisponibilidade | ✓ Transferência de<br>doses  |
| 🖉 Movimento de Imunobiológi     |                             |               |                               |      |                                       | ✓ Validade Vencida           |
| Outros                          |                             |               | OC Ações                      |      | Cancelar Retirar do lote              | 2                            |
|                                 |                             |               |                               |      |                                       |                              |

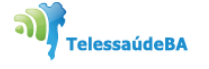

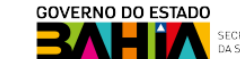

5. Ao confirma a retirada de lote, aparecerá a mensagem pedindo a confirmação da retirada do lote.

|                                  | ← Lote 01A0524                     |                          | ← Saí                                 | ← Saída do lote          |                            |                 |  |  |  |
|----------------------------------|------------------------------------|--------------------------|---------------------------------------|--------------------------|----------------------------|-----------------|--|--|--|
| Versão 1.20.0                    | N' do lote -                       | Validade *<br>31/05/2024 | Quantidad<br>recebida<br>Poliomielite | co<br>e oral (Bivalente) |                            |                 |  |  |  |
| Funcionalidades                  | * <b>Saldo:</b> Quantidade recebio | da - Retiradas           | Dados da S                            | Saída                    |                            |                 |  |  |  |
| 👰 Painel Geral                   | Quantidade por Página              |                          | Retirada de lote                      |                          | Quantidade da saída*       |                 |  |  |  |
| ∮ <sup>‡</sup> Registros em Lote | 5 🗸                                |                          | Deseja realmente retirar do lote 01A0 | )524? ×                  | 10,00                      |                 |  |  |  |
| ✓) Transcrição de caderneta      |                                    |                          |                                       |                          | Motivo da saida*           |                 |  |  |  |
| Administrativo                   |                                    |                          | Cancelar Retira                       | ar Hoje                  | Quebra do frasco           | ×               |  |  |  |
| 🖕 Movimento de Imunobioló        |                                    |                          | Observação                            |                          |                            |                 |  |  |  |
| Outros                           |                                    |                          |                                       |                          |                            |                 |  |  |  |
| 🗘 Avisos e Alertas               |                                    |                          |                                       |                          |                            |                 |  |  |  |
| ⑦ Ajuda                          |                                    |                          |                                       |                          |                            |                 |  |  |  |
| 🕒 Reportar Problema              |                                    |                          | 00                                    |                          |                            |                 |  |  |  |
| 🕑 Sair Com Segurança             |                                    |                          |                                       | ções                     | Cancelar                   | Retirar do lote |  |  |  |
|                                  |                                    |                          |                                       | Telessaú                 | ideBA <b>@FESF+SUS</b> SUS |                 |  |  |  |

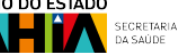

6. Confirmada da retirada do lote, aparecerá a mensagem "Lote alterado com sucesso"

| ο 🚺 ΝΙ                       | ← Lote 01A0524                           |            |                       | ← Saída do lo                         | ote           |         |                      |                   |
|------------------------------|------------------------------------------|------------|-----------------------|---------------------------------------|---------------|---------|----------------------|-------------------|
| TREINAMENTO<br>Versão 1.20.0 |                                          | _          | _                     |                                       | logico        |         |                      | <b>^</b>          |
| ESTABELECIMENTO              | N° do lote ▼                             | Validade 🔻 | Quantidad<br>recebida | Imunobiológico                        | (anta)        |         |                      |                   |
| INSTITUTO COUTO MAIA         | 01A0524                                  | 31/05/2024 |                       |                                       | -ante)        |         |                      |                   |
| Funcionalidades              | * <b>Saldo:</b> Quantidade recebida - Re | ətiradas   |                       | □ ◊                                   | de de late    |         |                      |                   |
| 출 Painel Geral               | Quantidade por Página                    |            |                       |                                       | aida do lote. |         | Quantidade da saída* |                   |
| 🖉 Registros em Lote          | 5 ~                                      |            |                       | · · · · · · · · · · · · · · · · · · · |               | ×       | 10                   |                   |
| ✓] Transcrição de caderneta  |                                          |            |                       | ++++++                                |               |         | Motivo da saida"     |                   |
| Administrativo               |                                          |            | Lote alterado         | com sucesso!                          | H             | oje     | Quebra do frasco     | ×                 |
| 🖉 Movimento de Imunobioló    |                                          |            | o                     | ĸ                                     |               |         |                      |                   |
| Outros                       |                                          |            |                       |                                       |               |         |                      |                   |
| 🗘 Avisos e Alertas           |                                          |            |                       |                                       |               |         |                      |                   |
| ⑦ Ajuda                      |                                          |            |                       |                                       |               |         |                      |                   |
| 🕑 Reportar Problema          |                                          |            |                       | OO Ações                              |               |         | Cancelar             | Retirar do lote   |
|                              |                                          |            |                       |                                       | Teles         | saúdeBA | SUS SUS              | GOVERNO DO ESTADO |

7. Ao fazer a retirada, aparecerá a imagem de uma seringa, confirmando a ação.

| 诊 PNI                                   | ← Lote 01A052                           | 24         |                          |                               |          |         |
|-----------------------------------------|-----------------------------------------|------------|--------------------------|-------------------------------|----------|---------|
| TREINAMENTO<br>Versão 1.20.0            |                                         |            |                          |                               |          |         |
|                                         | N° do lote ▼                            | Validade 👻 | Quantidade _<br>recebida | Imunobiológico 👻              | Saldo* 👻 | Ações   |
| Gestor Estabelecimento de Saúde         | 01A0524                                 | 31/05/2024 | 100                      | Poliomielite oral (Bivalente) | 75       |         |
| ESTABELECIMENTO<br>INSTITUTO COUTO MAIA | *Saldo: Quantidade recebida - Retiradas |            |                          |                               |          |         |
|                                         | Quantidade por Página                   | ì          |                          |                               |          | Páginas |
| Funcionalidades                         |                                         |            |                          |                               |          |         |
| @ Painel Geral                          |                                         |            |                          |                               |          |         |
| <b>A</b> Painel de Vacinados            |                                         |            |                          |                               |          |         |
| Administrativo                          |                                         |            |                          |                               |          |         |
| Estabelecimentos                        |                                         |            |                          |                               |          |         |
| 🖉 Movimento de Imunobiológi             |                                         |            |                          |                               |          |         |
| Outros                                  |                                         |            |                          |                               |          |         |

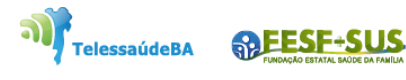

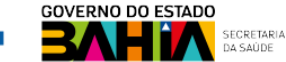

SUS

# **Obrigado!**

GT-Sistemas de Informação e Vigilância das Coberturas Vacinais Diretoria de Vigilância Epidemiológica do Estado da Bahia – Divep Coord. de Imunizações e Vigilância Epidemiológica das Doenças Imunopreveníveis - Civedi

Av. ACM - Centro de Atenção a Saúde José Maria de Magalhães Neto Iguatemi - Salvador- Ba Cep: 41.820-000 (71) 3103-7721/7716/7706

#### Núcleo de Telessaúde da Bahia

REESE+S

TelessaúdeBA

Av. Luis Viana Filho, 400, Secretaria da Saúde, CAB - 1° andar - Sala 112-B - Tel:. (71) 3115-9650.

Série: SISTEMAS DE INFORMAÇÃO DO PROGRAMA NACIONAL DE IMUNIZAÇÃO (PNI)

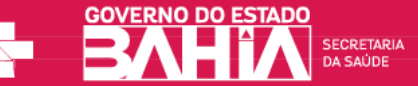